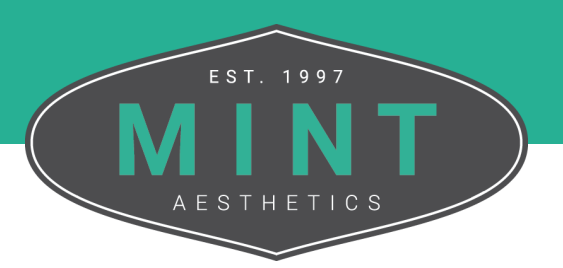

## How To Update Credit Card Details

Follow these step-by-step instructions on update the credit card information associated with your MINT Account.

From the MINT website, click My Account in the top right corner of the screen.

|                               | Q )       | My Account      |
|-------------------------------|-----------|-----------------|
| TRAINING OPTIONS $\checkmark$ | PRICING ~ | TRAIN WITH MINT |

If you are not logged in, enter the credentials for your account into the fields. If you are logged in, move on to Step 3.

| l, |                           |  |
|----|---------------------------|--|
|    | Username or email address |  |
|    | Password                  |  |
|    |                           |  |
|    | LOG IN                    |  |
|    | Lost your password?       |  |

*Tip: If you would like to expedite the log in process, you can select the Remember Me checkbox to stay signed in until you log out or clear your browsing data.* 

## From the My Account Dashboard, navigate to the Payment Methods tab located on the left side of the screen.

| Dashboard       | Hello Tori Shireman (not Tori Shireman? Log out)                                                    |  |  |
|-----------------|----------------------------------------------------------------------------------------------------|--|--|
| Practice Admin  |                                                                                                    |  |  |
| Account Details | [wrld_dashboard_link]                                                                               |  |  |
| Payment Methods |                                                                                                    |  |  |
| Addresses       |                                                                                                    |  |  |
| Orders          |                                                                                                    |  |  |
| Subscriptions   |                                                                                                    |  |  |
|                 | Tori Shireman                                                                                       |  |  |
|                 | Edit profile                                                                                        |  |  |
|                 | Courses Certificates                                                                                |  |  |
|                 | Dashboard   Practice Admin   Account Details   Payment Methods   Addresses   Orders   Subscriptions |  |  |

## From this page you can manage your payment details.

| Dashboard       | Method                    | Expires |        |  |
|-----------------|---------------------------|---------|--------|--|
| Account Details | Mastercard ending in 1234 | 01/25   | DELETE |  |
| Payment Methods |                           |         |        |  |
| Addresses       | ADD PAYMENT METHOD        |         |        |  |
| Orders          |                           |         |        |  |
| Subscriptions   |                           |         |        |  |

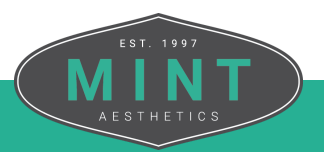